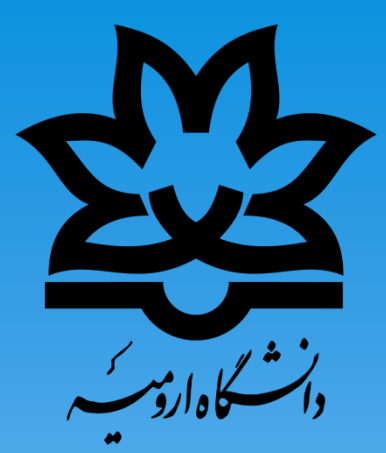

## **راهنمای سامانه یادگیری الکترونیکی** دانشگاه ارومیه ویژه دانشجویان محترم

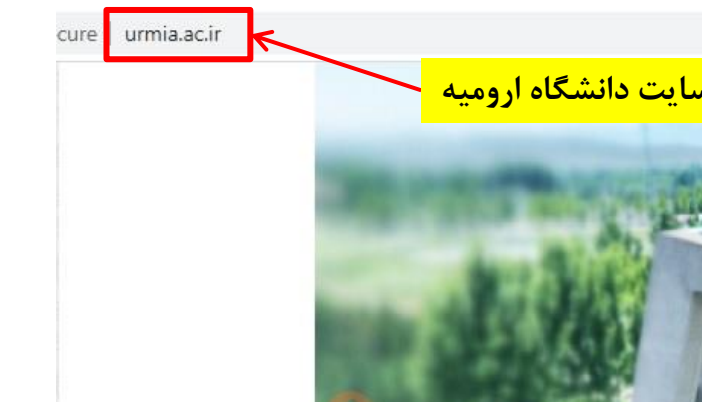

کسب بالاترین درجه ارزیابی توسط مجله گروه زبان انگلیسی دانشگاه ارومیه

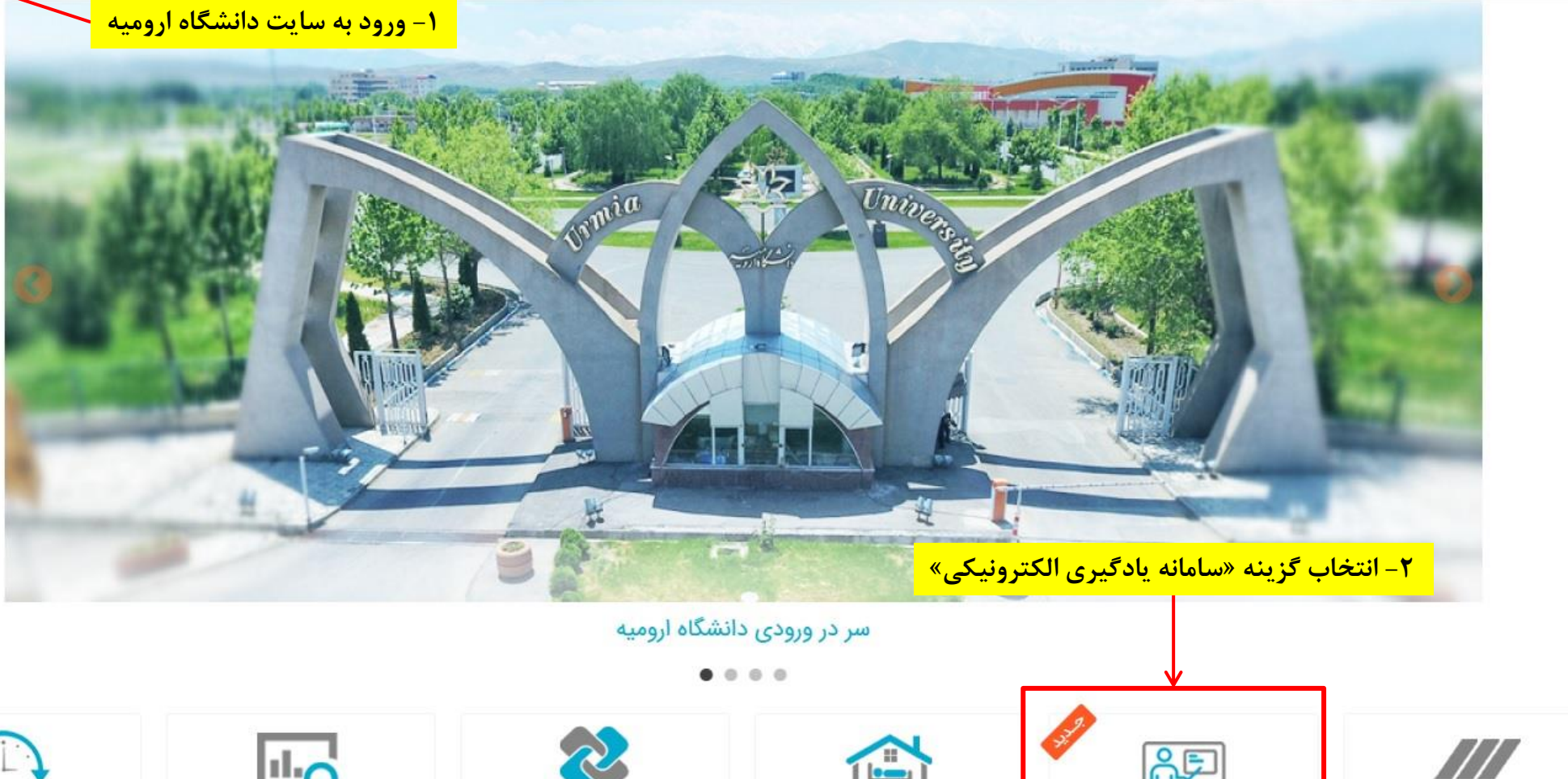

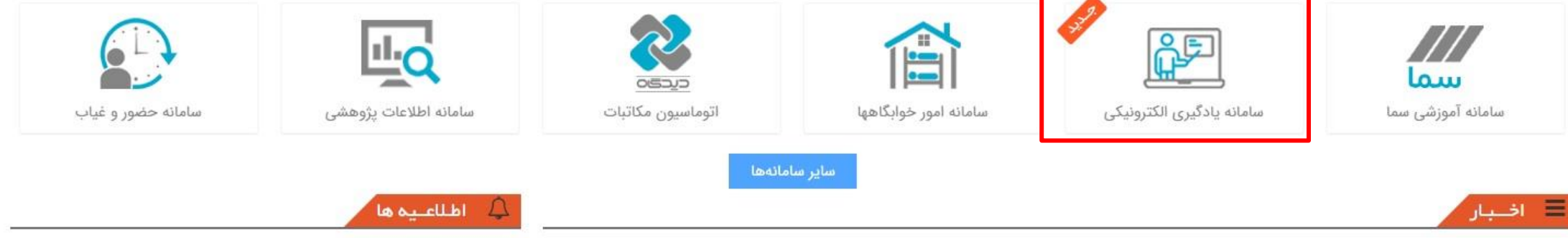

حضور دانشگاه ارومیه در نظام رتبهبندی بینالمللی لایدن 2020

. . . . ..... - - I C (ONITO Laiden

| سسامانه مدیریت یا دکمیری الکت روئیکی   | ورود به سیستو                                                                                   |
|----------------------------------------|-------------------------------------------------------------------------------------------------|
| انتخاب گزینه «ورود از طریق سامانه سما» | سیستم مدیریت یادگیری الکترولیکی<br>ورود به سیستم ورود از طریق سما<br>ورود از طریق<br>سامانه سما |

## به سامانه یادگیری الکترونیکی دانشگاه ارومیه خوش آمدید

اطلاعیه: بدینوسیله به اطلاع کاربران سامانه یادگیری الکترونیکی میرساند، پیرو اطلاع رسانی های قبلی فایل های ضبط شده کلاس مجازی مربوط به ترم دوم سالتحصیلی ۹۸-۹۹ و ترم تابستان ۹۹ از تاریخ ۹۱/۸/۱۷ از سامانه یادگیری الکترونیکی حذف خواهند شد. لذا از اساتید محترم تقاضا می گردد در صورت نیاز به فایل های مذکور نسبت به تهیه فایل آفلاین از آن ها اقدام نمایند.

**توجه: ب**دینوسیله از کاربران سامانه یادگیری الکترونیکی تقاضا میگردد موارد ذیل را هنگام استفاده از سامانه یادگیری الکترونیکی مدنظر قرار دهید:

**1- کاربران محترم در پایان فعالیت های خود در LMS، حتما از گزینه خروج از سیستم استفاده کنند.** 

۲- اساتید محترم هنگام بارگزاری فایل، ترجیحاً از فایل های کم حجم استفاده نمایند.

**3- اساتید محترم در پایان کلاس مجازی از منوی Meeting، گزینه End Meeting را کلیک کنند.** 

**توجه ۱** از اساتید محترم و دانشجویان گرامی تقاضا می گردد در صورت برخورد با مشکلات نرم افزاری موضوع را در وقت اداری از طریق راه های ارتباطی زیر از کارشناسان فناوری دانشگده های خود پیگیری نموده و در صورت وجود هرگونه مشکل و سوالات احتمالی در خصوص مسائل مربوط به آموزش از طریق راه های ارتباطی زیر با کارشناسان آموزش نسبت به پیگیری موارد اقدام نمایند.

1 14. MI . 21 . 1. 7 112 . . 4

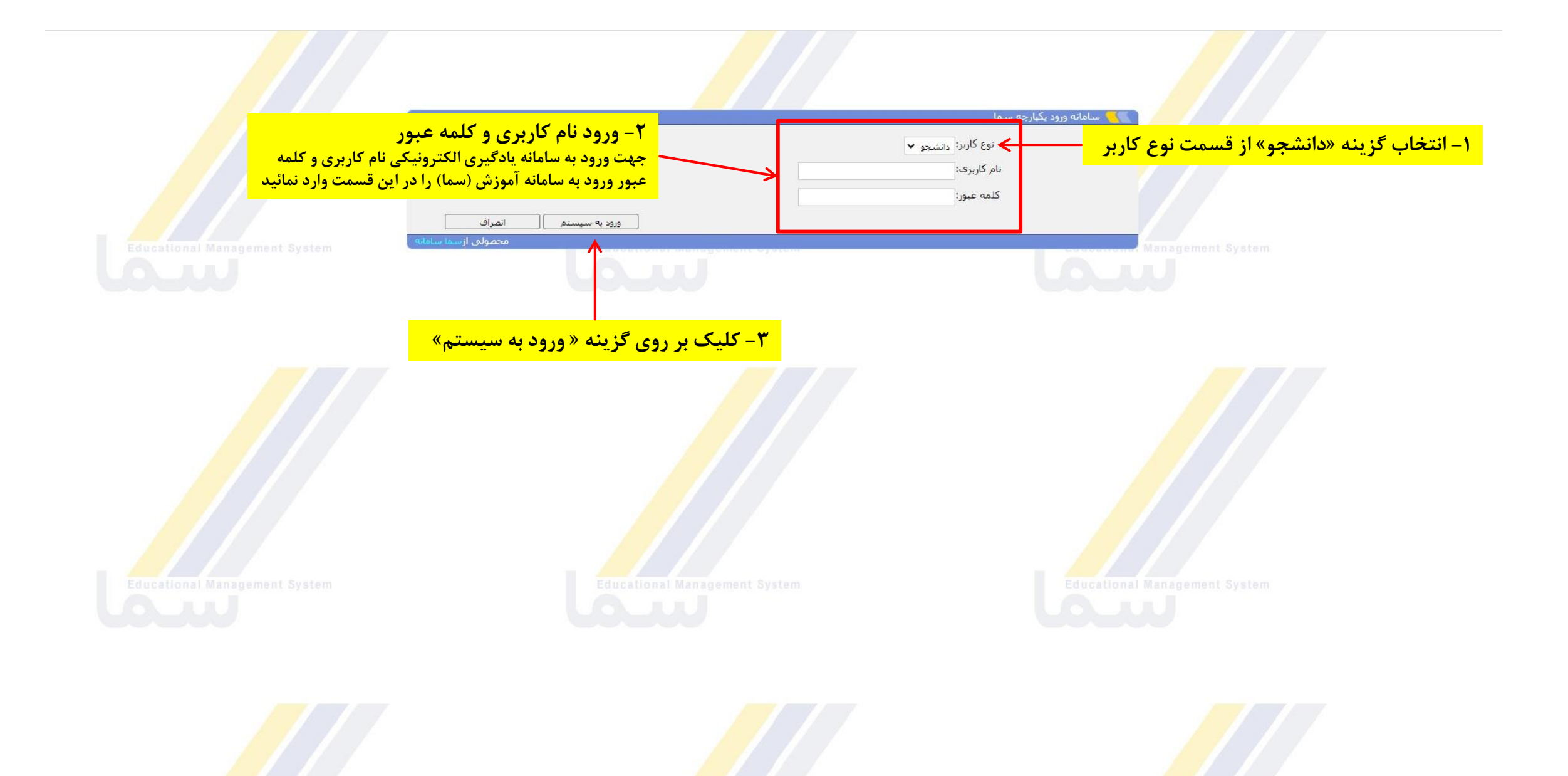

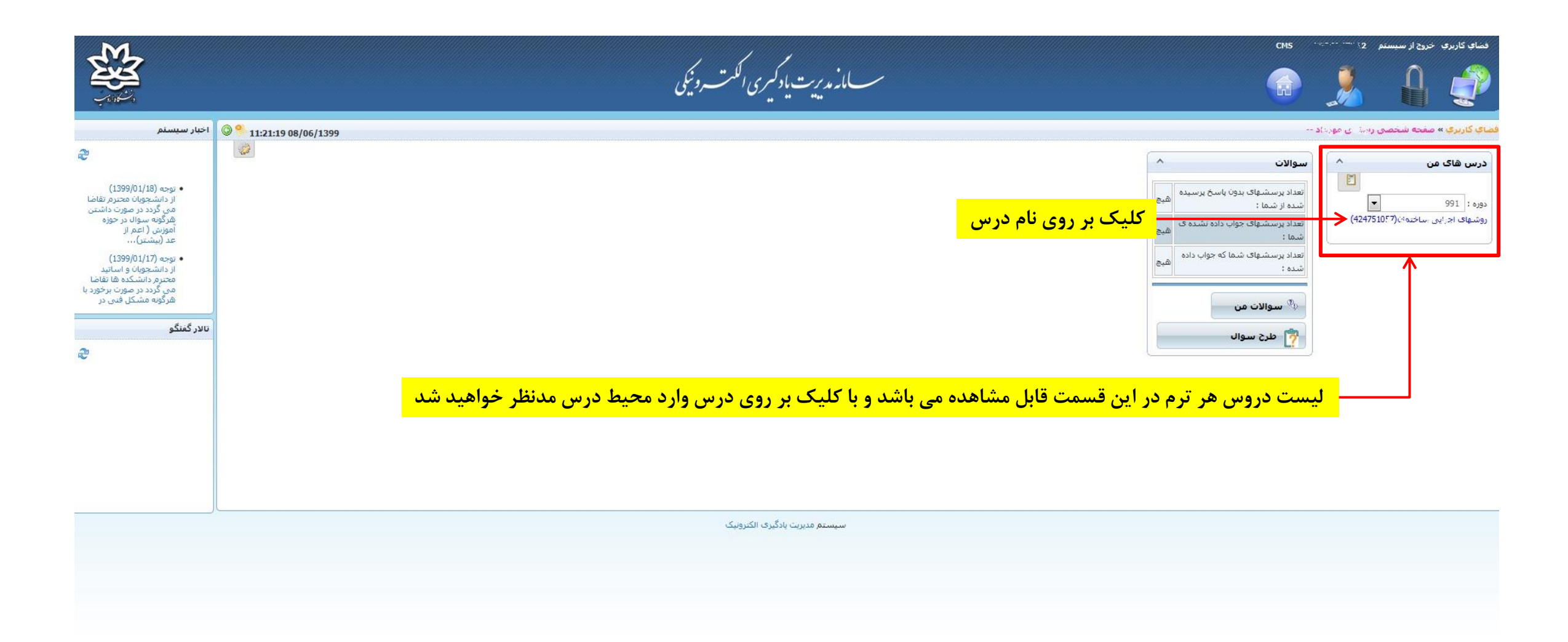

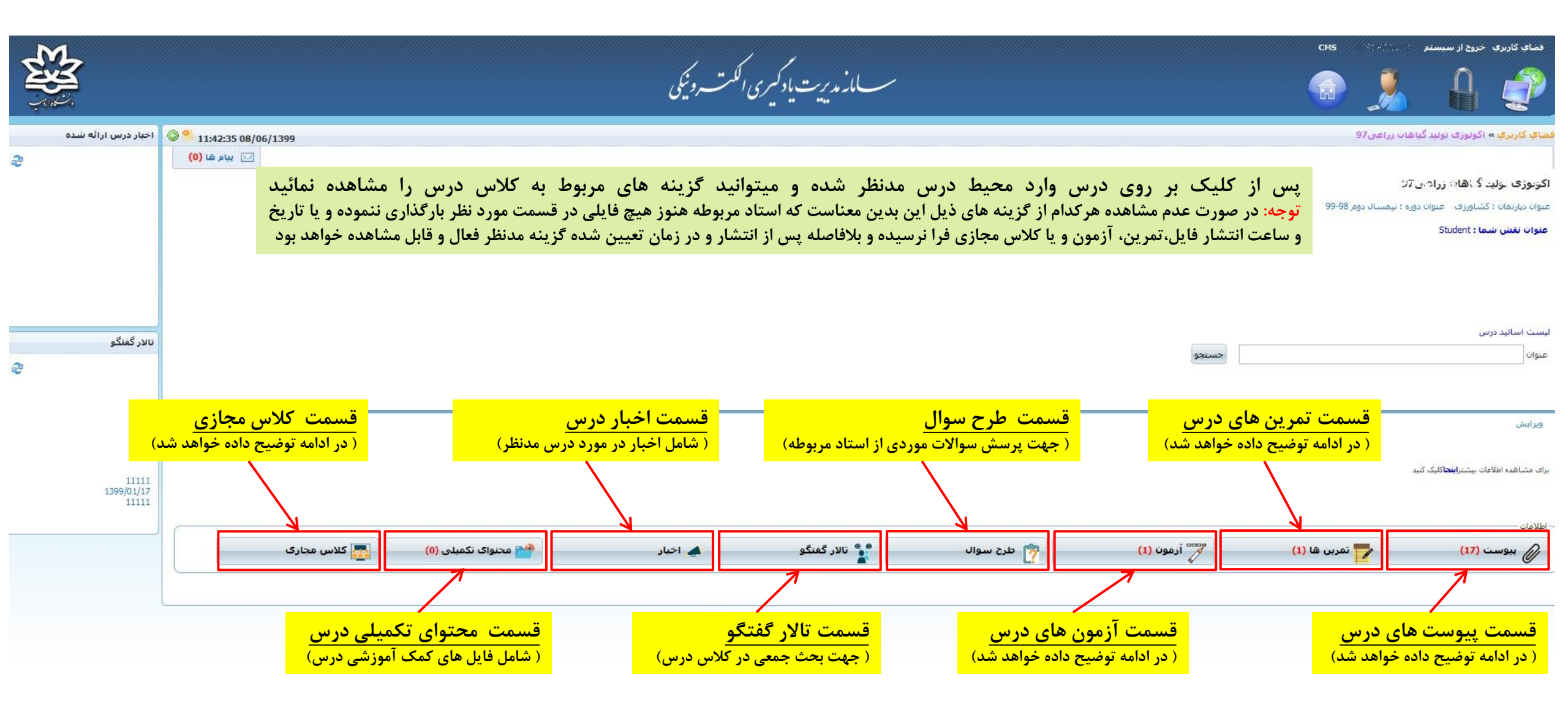

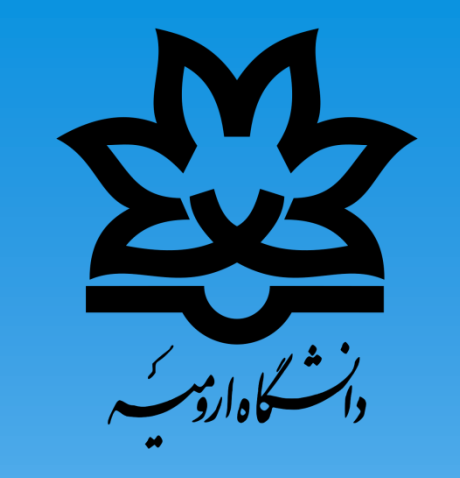

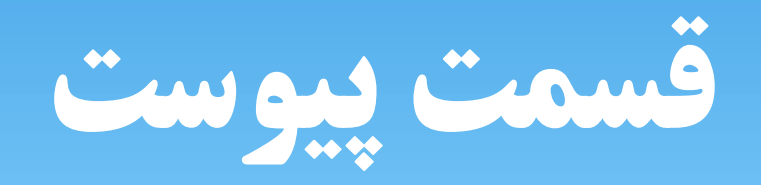

|   | 3                            |                     |                                       | ں الکہ ت روئیکی | س_مانه مدیریت یاد کمیر ۲ |            |           | cms 🔎                      | فضای کاربری خروج از سیست                    |
|---|------------------------------|---------------------|---------------------------------------|-----------------|--------------------------|------------|-----------|----------------------------|---------------------------------------------|
|   | اخبار درس ارائه شده          | 11:42:35 08/06/1399 |                                       |                 |                          |            |           | ، گیاهان زراعی97           | فصاي کاربري » اکولوژی توليد                 |
| 2 |                              | 🖂 بيام ها (0)       |                                       |                 |                          |            |           | 57                         | اکونوژی تولید گانهانه زراه                  |
|   |                              |                     |                                       |                 |                          |            |           | ان دوره ؛ تيمسال دوم 99-98 | عنوان دپارتمان ؛ کشاورزی اعنوا              |
|   |                              |                     |                                       |                 |                          |            |           |                            | عنوان نقش شما : Student                     |
|   |                              |                     |                                       |                 |                          |            |           |                            |                                             |
|   |                              |                     |                                       |                 |                          |            |           |                            |                                             |
|   | تالار گفتگو                  |                     |                                       |                 |                          |            | جستجو     |                            | لیست اساتید درس<br>عنوان                    |
| 6 |                              |                     |                                       |                 |                          |            |           |                            |                                             |
|   |                              |                     |                                       |                 |                          |            |           |                            | وبرایش                                      |
|   |                              |                     |                                       |                 |                          |            |           | زينه «پيوست»               | انتخاب گ                                    |
|   | 11111<br>1399/01/17<br>11111 |                     |                                       |                 |                          |            |           | ك كن                       | برای مشاهده اطلاعات بیشتر <b>اینجا</b> کلیک |
|   |                              |                     | · · · · · · · · · · · · · · · · · · · | - 77-           |                          | - 10-      |           |                            | ~ اطلاعات                                   |
|   |                              | 🌆 کلاس مجاری        | 関 اتاق گفتگو                          | 📥 اخبار         |                          | 🛉 طرح سوال | آزمون (1) | تمرین ها (1)               | ييوست (17)                                  |
|   |                              | ·                   |                                       |                 |                          |            |           |                            |                                             |
|   |                              |                     |                                       | ، الكترونيك     | سيستم مديريت يادگيره     |            |           |                            |                                             |

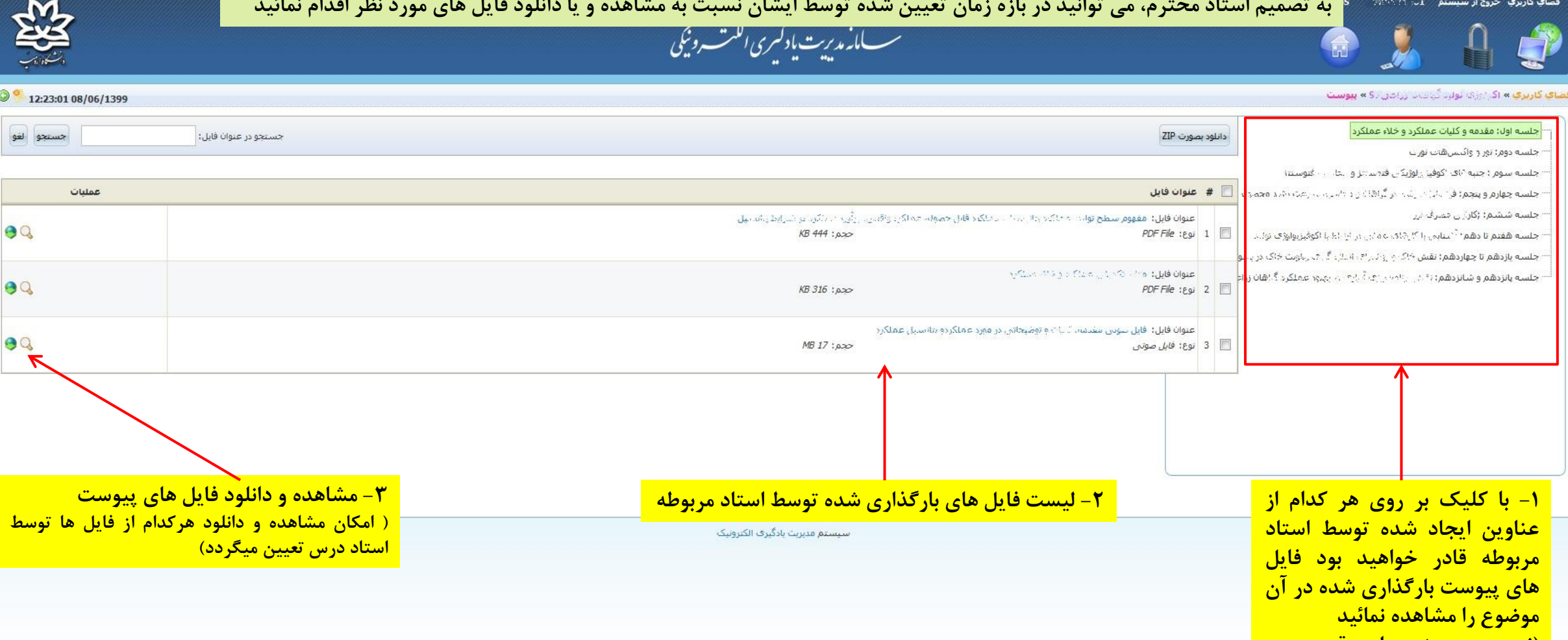

(نوع دسته بندی این قسمت بر اساس نظر اساتید متغییر است)

DETERSION

فضاي كاربري خروج از سيستم

یس از کلیک بر روی قسمت پیوست ها شما قادر خواهید بود پیوست های بارگذاری شده توسط استاد مربوطه را مشاهده نمائید. با توجه به تصمیم استاد محترم، می توانید در بازه زمان تعیین شده توسط ایشان نسبت به مشاهده و یا دانلود فایل های مورد نظر اقدام نمائید

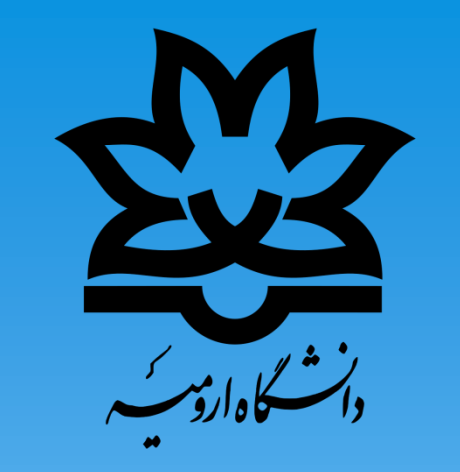

## قسمت كلاس مجازى

|                     | دانشكادارۇس                                                                                                    | فضای کاربری خروج از سیستم بیام ها CMS 985621001         |
|---------------------|----------------------------------------------------------------------------------------------------|---------------------------------------------------------|
| اخبار درس ارائه شده | 0%                                                                                                    | <mark>فضاي کاربرې</mark> » اکولوژی تولید گیاهان زراعی97 |
| 8                   | 立 پيام ها (0)                                                                                                    |                                                         |
|                     |                                                                                                    | اکولوژی تولید گیاهان زراعی97                            |
|                     |                                                                                                    | عنوان دپارتمان : کشاورزی عنوان دورہ : 982               |
|                     | توجه: گزینه کلاس مجازی زمانی برای شما فعال خواهد بود که استاد مربوطه اقدام به ایجاد کلاس مجازی<br>در سامانه خود کرده و زمان تعیین شده فرارسیده باشد، در صورتی که این گزینه را در صفحه درسی خود<br>مشاهده نمی کنید دلیل آن عدم ایجاد کلاس مجازی برای این درس تا کنون توسط استاد می باشد | عنوان نقش شما : Student                                 |
|                     |                                                                                                    |                                                         |
| تالار گفتگو         |                                                                                                    | لیست اسانید درس<br>عنوان                                |
| 2                   |                                                                                                    |                                                         |
|                     |                                                                                                    | ويرايش                                                  |
|                     | انتخاب گزینه «کلاس مجازی»                                                                                                    | برای مشاهده اطلاعات بیشترا <b>ینجا</b> کلیک کنید        |
|                     |                                                                                                    | ر اطلاعات                                               |
|                     | 📲 تالار گفتگو 🗾 🚛 اخبار 🔼 اخبار 🔄 🛄 اتاق گفتگو                                                                                                    | 🎧 پیوست (6) 👘 طرح سوال                                  |
|                     |                                                                                                    |                                                         |

| - → C (O Not secure   urmia7.viannacloud.ir/V                                                           | <ul> <li>۲ - در مرور گر کروم پس از انتخاب کلاس ممکن است به صفحه کلاس مجازی هدایت نشوید که دلیل</li> <li>آن فعال بودن Pop-up blocked بر روی مرور گر شماست. بر روی پیام اشاره شده کلیک کنید</li> <li>۳ - پس از کلیک بر روی پیام بالا این پیام را ملاحظه خواهید نمود. در این قسمت طبق شکل</li> <li>گزینه Always allow را انتخاب نمائید</li> <li>- ۴ - پس از انجام مراحل ۲و ۳ بر روی گزینه Done کلیک کنید و دوباره برروی لینک آبی درس کلیک</li> </ul> | <ul> <li>Pop-up blocked</li> <li>Pop-ups blocked:         <ul> <li>http://45.94.254.117/eezbreezonriox85za6q3zyi</li> </ul> </li> <li>Always allow pop-ups and redirects from http://<br/>urmia7.viannacloud.ir</li> <li>Continue blocking</li> <li>Manage</li> <li>Done</li> </ul> | : ۵<br>فضای کارب<br>فضای کاربره<br>فضای کاربره |
|----------------------------------------------------------------------------------------------------|----------------------------------------------------------------------------------------------------|----------------------------------------------------------------------------------------------------|------------------------------------------------|
| نوع کلاس تعداد جلسات تعداد کاربران         عملیات           کلاس مجازی         4         1         کلاس | جلسه دوم : چهارشنبه 13 فروردین 1399 ب.ظ 60دقیقه                                                                                                    | تولید گیاهان زراعی97 (2)                                                                                                    | <b>نام کلاس</b><br>■ اکولوزی                   |

۱- پس از ورود به قسمت کلاس مجازی لیست کلاس های ایجاد شده توسط استاد مربوطه برای تشکیل کلاس مجازی در این بخش قابل مشاهده بوده و لینک جلسه کلاس
 مجازی برای دانشجویان در تاریخ و زمان مشخص فعال خواهد شد (لینک درس فعال با رنگ آبی مشخص می باشد) و با کلیک بر روی آن میتوانید وارد محیط کلاس مجازی شوید

درصورتی که از مرورگر فایرفاکس استفاده مینمائید توضیحات صفحه بعد را برای رفع مشکل احتمالی مطالعه فرمائید

| Firefox prevented this site from opening a pop-up window.                                                                                                    | × <u></u> ۹- بر روی گزینه روبرو کلیک نمائید<br>م                                                                                                    |
|----------------------------------------------------------------------------------------------------|----------------------------------------------------------------------------------------------------|
| ۲-۲-۲-۲-۲-۲ ۲-۲-۲-۲ ۲-۲-۲ ۲-۲ ۲-۲< | Allow gop-ups for urmia7.viannacloud.ir<br>Edit Pop-up Blocker Options<br>Don't show this message when pop-ups are blocked<br>Show 'http://45.94.254.117/rmq30acuvkkk/?session=breezbreezpuxk9z74f8rnk7id'<br>د مان کاربری » اکولوزی تولید گیاهان زراعی 97 » مدیریت کلاس مجازی<br>ه ایجاد کلاس جدید (م) محاسبه مدت حضور |
| نوع کلاس عداد جلسات عداد کاربران عملیات<br>جلسه دوم: چهارشنبه 13 فروردین 139 مائه مائه کلاس مجازی 1 ما                                                                                                    | <b>نام کلاس</b><br>اکولوژی تولید گیاهان زراعی97 (2)                                                                                                    |

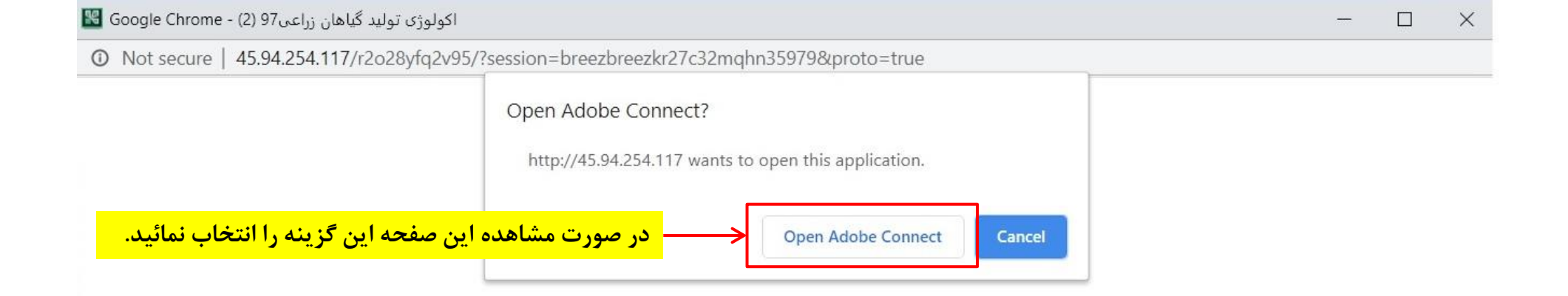

## ?Did Not Open اكولوژى توليد گياهان زراعى97 (2)

You need to install and join via Adobe Connect desktop application.

Download Adobe Connect Application

Enable Adobe Flash Player in this browser to join with classic view. Follow the steps listed here - Adobe Flash Player Help

Questions? See Troubleshooting Tips

مشاهده این تصویر بدین معنی است که هنوز استاد مربوطه وارد کلاس مجازی نشده است و بلافاصله پس از ورود استاد این صفحه به صورت خودکار به صفحه کلاس مجازی انتقال پبدا خواهد کرد لذا ضرورتی برای بستن صفحه جاری و کلیک دوباره برروی کلاس نخواهد بود و شما میتوانید در همین صفحه منتظر حضور استاد در کلاس مجازی باشید.

Adobe Connect

(2) 97ىاھان زراعىد گىتول ياكولوژ

The meeting has not yet started. You will be able to access the meeting once the host arrives. Please wait.

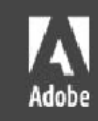

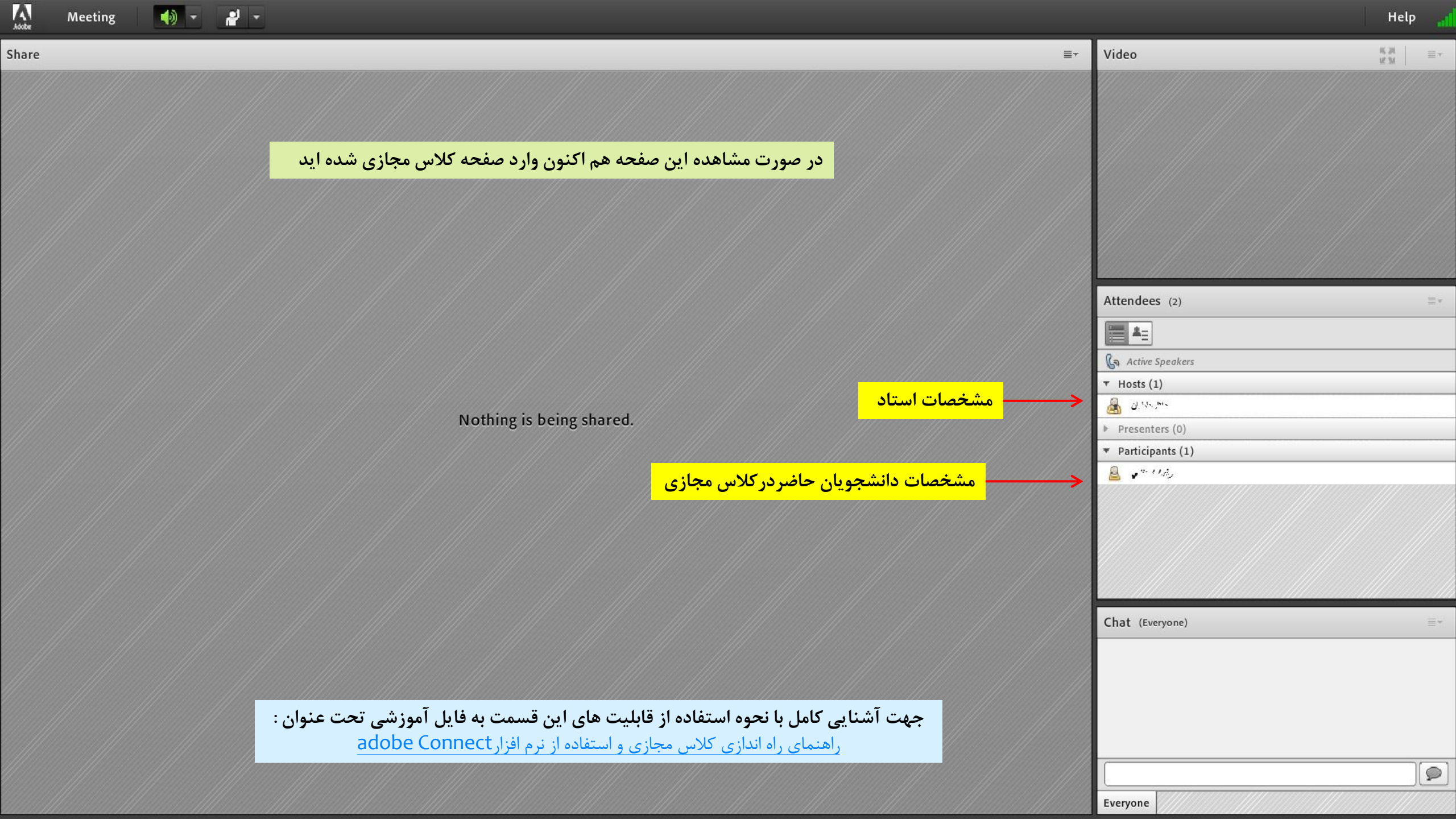

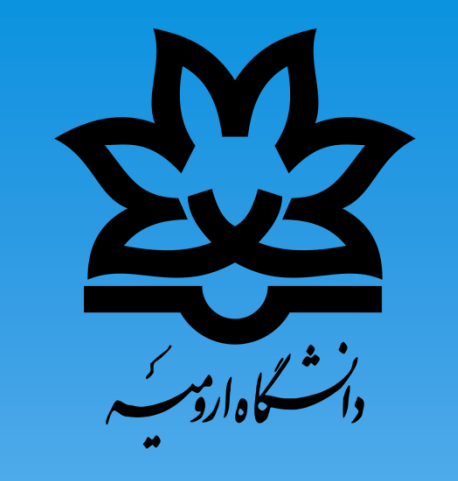

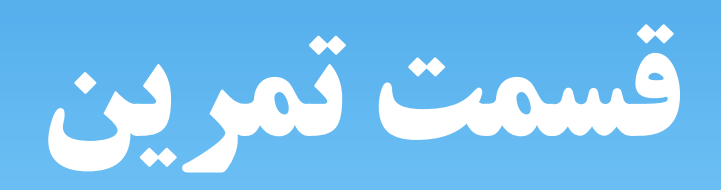

|                     |                 |                 | دانشكاه اروس | ,                   |                     |                                | chis 📪              | فضای کاربری خروج از سیستم بیام ها<br>کی ای ای ای ای ای ای ای ای ای ای ای ای ای                                                  |
|---------------------|-----------------|-----------------|--------------|---------------------|---------------------|--------------------------------|---------------------|----------------------------------------------------------------------------------------------------|
| اخبار درس ارائه شده | Ø <u>%</u> .    |                 |              |                     |                     |                                | اعی97               | فصاف کاربرې » اکولوزک تولید گیاهات زر                                                                                           |
| æ                   | (0) يبام ها (0) |                 |              |                     |                     |                                | s                   | اکونیز ۲۰ تولید گراهان زیراع ی37<br>عنوا دارتمان ۲۰ نیوری استان زیراع ی37<br>عنوان نقش شما : Teacher<br>میزان مشارکت در این درس |
| نالار گفتگو         |                 |                 |              |                     |                     | جستجو                          |                     | لیست اساتید درس<br>عنوان                                                                                                    |
|                     |                 |                 |              |                     | <mark>ن ها »</mark> | <mark>تخاب گزینه « تمری</mark> | ; <b>1</b>          | ویرایش<br>برای مشاهده اطلاعات بیشتر <b>اینجا</b> کلیک کنید<br>- اطلاعات                                                         |
|                     | 🛓 تالار گفتگو   | 💕 مشاهده اعضا   | 🛉 طرح سوال   | 🤗 سوالات متداول (0) | آزمون (0)           | تمرین ها (1)                   | 🍟 محتوای تکمیلی (0) | بيوست (10)                                                                                                    |
|                     | الله نظرسنجی    | 🚛 تنظيمات نقشها | کلاس مجازی   | گزارشات درس         | 🛐 اتاق گفتگو        | ي احزاء نمره                   | 🔡 نمرہ              | 👗 اخبار                                                                                                    |
|                     |                 |                 |              |                     |                     |                                | مخزن سوالات أزمون   | 💄 مدیریت جلسات                                                                                                    |

فضاي كاربري خروج از سيستم بيام ها

CMS

سيستم مديريت يادگيري الكترونيک

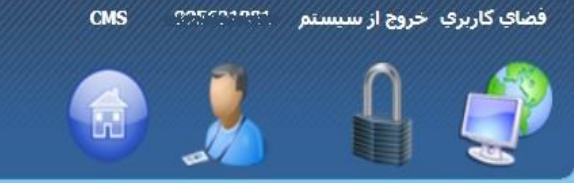

- کادارو*س* 

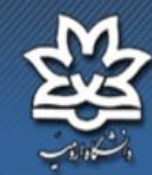

13:02:24 02/01/1399 📀 🔕 اخبار درس ارائه شده

### فضای کاربری » آلواری توارد گاهاد براه ۹۳۰ » تمرینات

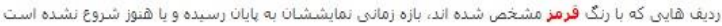

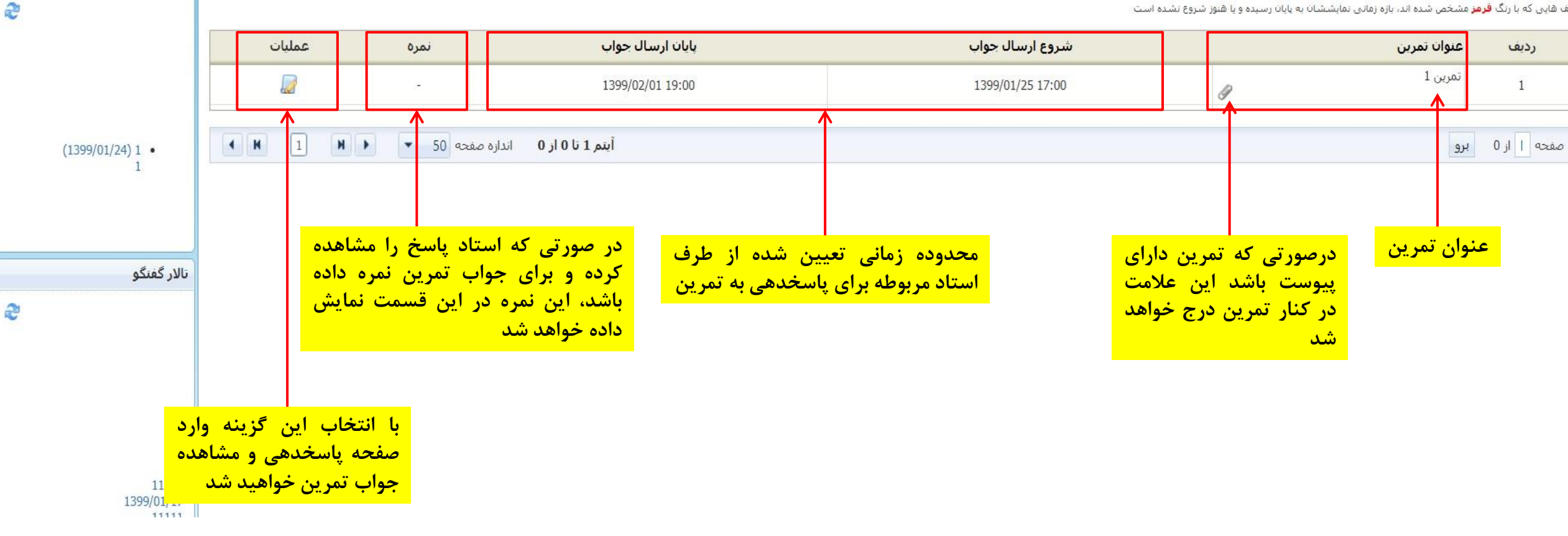

توجه: در صورتی که هنوز در بازه زمانی انجام تمرین قرار داشته باشیم رنگ فونت تمرین بدین شکل خواهد بود ولی اگر محدوده زمانی تعیین شده در بالا به اتمام رسیده باشد رنگ فونت عنوان تمرین به رنگ قرمز نمایش داده خواهد شد که به معنی اتمام بازه زمانی تمرین بوده و دانشجو قادر به پاسخگویی به تمرین ایجاد شده نخواهد بود

| اهده عنوان، محدوده زمانی ارسال تمرین و شرح تمرین نمایش داده شده است. در صورتی که تمرین<br>وطه دارای پیوست نیز باشد، پیوست تمرین در این قسمت نمایش داده می شود و با کلیک بر روی<br>توانید نسبت به مشاهده آن اقدام نمائید. در غیر اینصورت فقط شرح تمرین قابل رویت خواهد بود.<br>۲- این پیام در صورتی نمایش داده خواهد شد که استاد اجازه ارسال پاسخ مکرر به<br>تمرین را نداده باشد                                                                                                    | -مشخصات نمرین<br>عنوان نمرین : تمرین ۱<br>شروع مهلت ارسال : 17:00 1399/01/25 77:00<br>نمروع مهلت ارسال : 19:00/02/01 19:00<br>1399/02/01 19:00<br>شرح :<br>شرح :<br>فرجه : بنا بر تصمیم استاد، برای این تمرین فقط یک بار می توانید جواب ارسال کنید |
|----------------------------------------------------------------------------------------------------|----------------------------------------------------------------------------------------------------|
| <ul> <li>۳- در این قسمت بایستی جواب تمرین ارسالی از طرف استاد مربوطه<br/>نوشته و ارسال شود. در صورتی که ارسال جواب فقط از طریق توضیح<br/>از این قسمت میسر نبوده و استاد در شرح تمرین درخواست تکمیل<br/>فایل کرده باشد ویا ضروری باشد پاسخ تمرین همراه با فایل ضمیم و یا<br/>در قالب ارسال گردد از قسمت پایین، فایل ضمیمه را بارگزاری و<br/>ارسال نمایید. لازم بذکر است تکمیل این قسمت حتی اگر جواب<br/>تمرین شما فقط شامل پیوست بارگزاری شده باشد هم الزامی است و<br/>بایستی توضیحی در این قسمت نوشته شود.     </li> </ul> | - Tahoma - 16px - A - 3 B I U 副 副 副 3                                                                                                    |
| <ul> <li>۴- در صورت نیاز فایل پیوست تمرین را از این قسمت جهت ارسال پاسخ به استاد<br/>مربوطه بارگزاری نمائید ( لطفا توجه نمائید که محدودیت حجم ارسالی از این طریق به<br/>میزان ۵ مگ بوده ودر صورت داشتن فایل های با بیش از این مقدار نسبت به بهینه<br/>سازی آن ها اقدام نمائید)</li> <li>۸- انتخاب گزینه ارسال به استاد جهت اتمام پاسخگویی به تمرین</li> </ul>                                                                                                    | کابر گرامی! در صورتی که پاسختان دارای فایل می باشد، از طریق دکمه انتخاب بارگذاری نمایید.<br>افزودن قایل<br>No file chosen Choose File حذف<br>افزودن حذف                                                                                            |

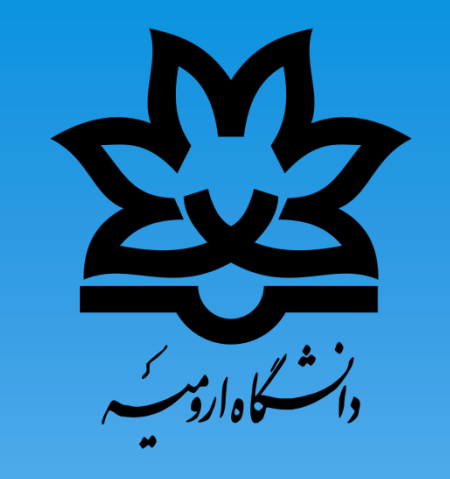

# قسمت آزمون

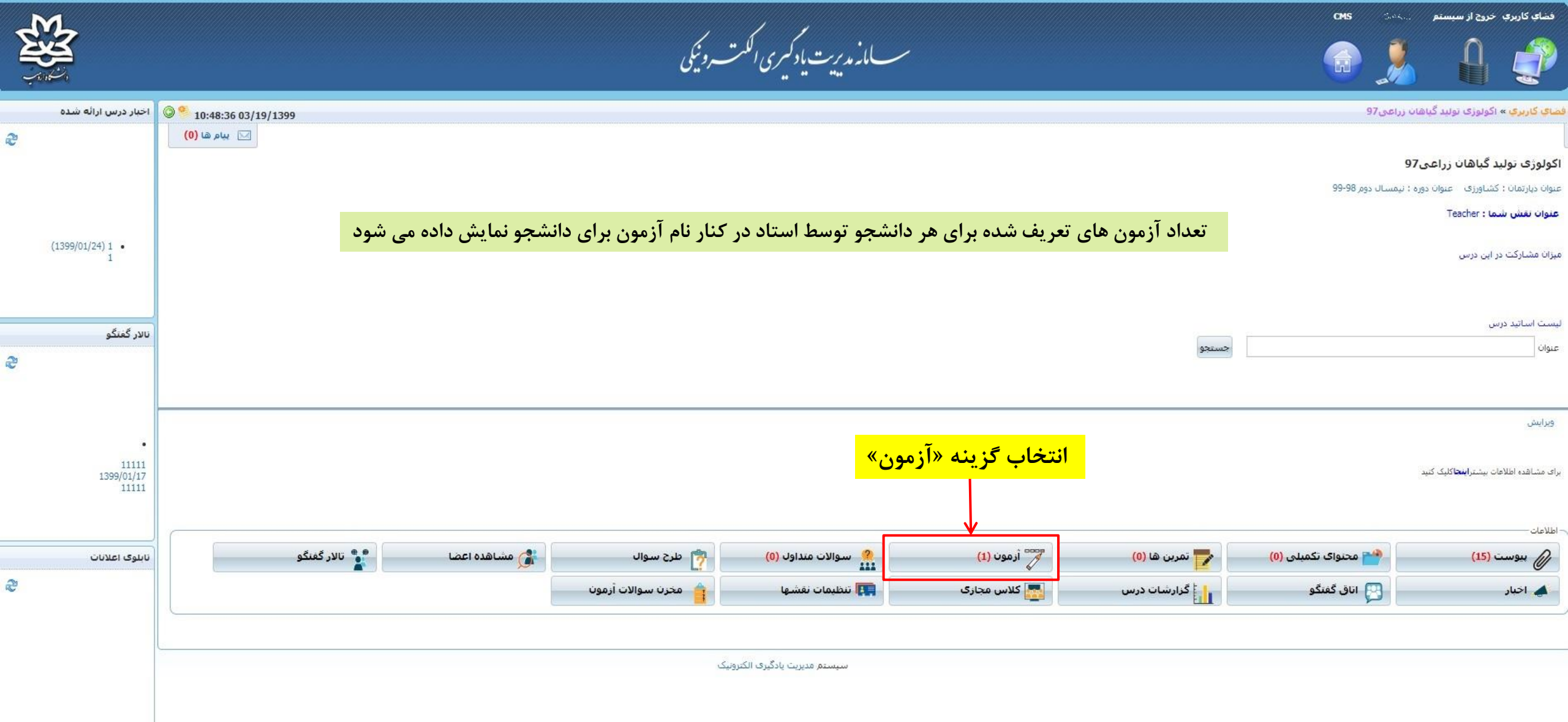

|   | <u>ک</u>                     |                         |                      | ی شدہ<br>بود                        | ، فعال ساز:<br>بال خواهد | ب استاد تعریف.<br>ون مورد نظر فع | ُزمون از طرف<br>ن شما در آزم | در این صفحه تمامی آزمون های مربوط به درس قابل مشاهده می باشد، در صورتی که آ<br>و زمانبندی مربوط به هر کدام از آزمون ها فرا رسیده باشد، گزینه شرکت در آزمون برای |    |
|---|------------------------------|-------------------------|----------------------|-------------------------------------|--------------------------|----------------------------------|------------------------------|----------------------------------------------------------------------------------------------------|----|
|   | اخبار درس ارائه شده          | 11:05:48 03/            | 24/1399              |                                     |                          | 0.                               |                              | اې کاربرې » اگولوژی تولید گیاهات زراغی97 » آزم                                                                                                    | فض |
| 2 |                              |                         |                      |                                     |                          |                                  |                              |                                                                                                    | ĥ  |
|   | (1200/01/24) 1               | عمليات                  | عداد سوالات          | نمره ته                             | تاريخ پايات              | وضعيت شما                        | نوع آزمون                    | الموت (موت                                                                                                    | 3  |
|   | 1                            | شرکت در آزمون<br>عملیات | 1                    | 15 ار <mark>2</mark> 0              | 1399/03/21<br>00:00      | تصحيح شده(استاد)                 | عادى                         | ا ست                                                                                                    | 1  |
|   |                              | شرکت در آزمون           | 1                    |                                     | 1399/03/23<br>00:00      | هنوز شارکت تشده                  | عادى                         | آزمون2 🖉                                                                                                    | ]  |
|   | تالار گفتگو                  | شرکت در آزمون           | 5                    | تاريخ نمايش<br>1399/03/27:<br>00:00 | 1399/03/26<br>00:00      | هنوز شيركت نشده                  | آزمون خودکار                 | اً آرمون1                                                                                                    | 1  |
| 2 |                              |                         |                      |                                     |                          |                                  |                              | ارمون غیرفعال می باشد 🚾 در این آزمون قبول شده اید، 🚾 در این آزمون قبول تشده اید،                                                                                | 2  |
|   | ر آزمون»                     | <mark>نه «شرکت د</mark> | <mark>حاب گزی</mark> | انتخ                                |                          |                                  |                              |                                                                                                    |    |
|   | 11111<br>1399/01/17<br>11111 |                         |                      |                                     |                          |                                  |                              |                                                                                                    |    |
|   | تابلوی اعلانات               | ·                       |                      |                                     |                          |                                  |                              | سيستم مديريت بادگيرى الكترونيک                                                                                                    |    |
| 2 |                              |                         |                      |                                     |                          |                                  |                              |                                                                                                    |    |

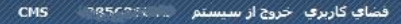

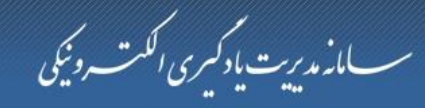

12:35:53 03/19/1399

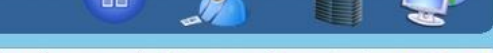

قضاي كاربري » اكولوژي توليد گياهان زراعي97 » أزمون ها » برگزاري أزمون - تست

| تست                                                                                                    |                                   |
|----------------------------------------------------------------------------------------------------|-----------------------------------|
| 10 از 20 (%50)                                                                                                  | حداقل نمرہ قبولی:                 |
| نمایش در تاریخ پنجشـنبه 22 خرداد 1399                                                                           | نمره آزمون:                       |
| نامشخص                                                                                                    | تاریخ نمایش باسخنامه:             |
| کاربر مجاز                                                                                                    | امكان ورود:                       |
| 00:30:00                                                                                                    | مدت زمان آزمون:                   |
| 00:00:00                                                                                                    | مدت زمان سـبری شده:               |
| 00:30:00                                                                                                    | مدت زمان باقیمانده:               |
| مجاز به ورود هستید                                                                                              | وضعیت ورود:                       |
| وجود دارد                                                                                                    | امکان ویرایش جواب ها:             |
| 00:00 1399/03/21                                                                                                | تاريخ پايان شركت:                 |
| 1 روز و 11 ساعت                                                                                                 | مهلت باقیمانده جهت شرکت در آزمون: |
| ارتباطی: 1<br>تشریحی: 1<br>جای خالی: 1<br>چند گزینه ای چند جوابی: 1<br>چند گزینه ای یک جوابی: 1<br>مرتب سازی: 1 | نوع سوالات:                       |
| ادامه                                                                                                    |                                   |

در صورت فعال بودن آزمون، پس از کلیک بر روی گزینه «شرکت در آزمون» این صفحه نمایش داده خواهد شد که اطلاعات کلی آزمون قبل از شروع به آزمون را در اختیار شما قرار می دهد. ضروری است قبل از ادامه آزمون نسبت به مطالعه کامل جزئیات آزمون اقدام نموده سپس گزینه «ادامه» را جهت شروع آزمون انتخاب نمائید

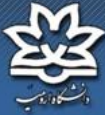

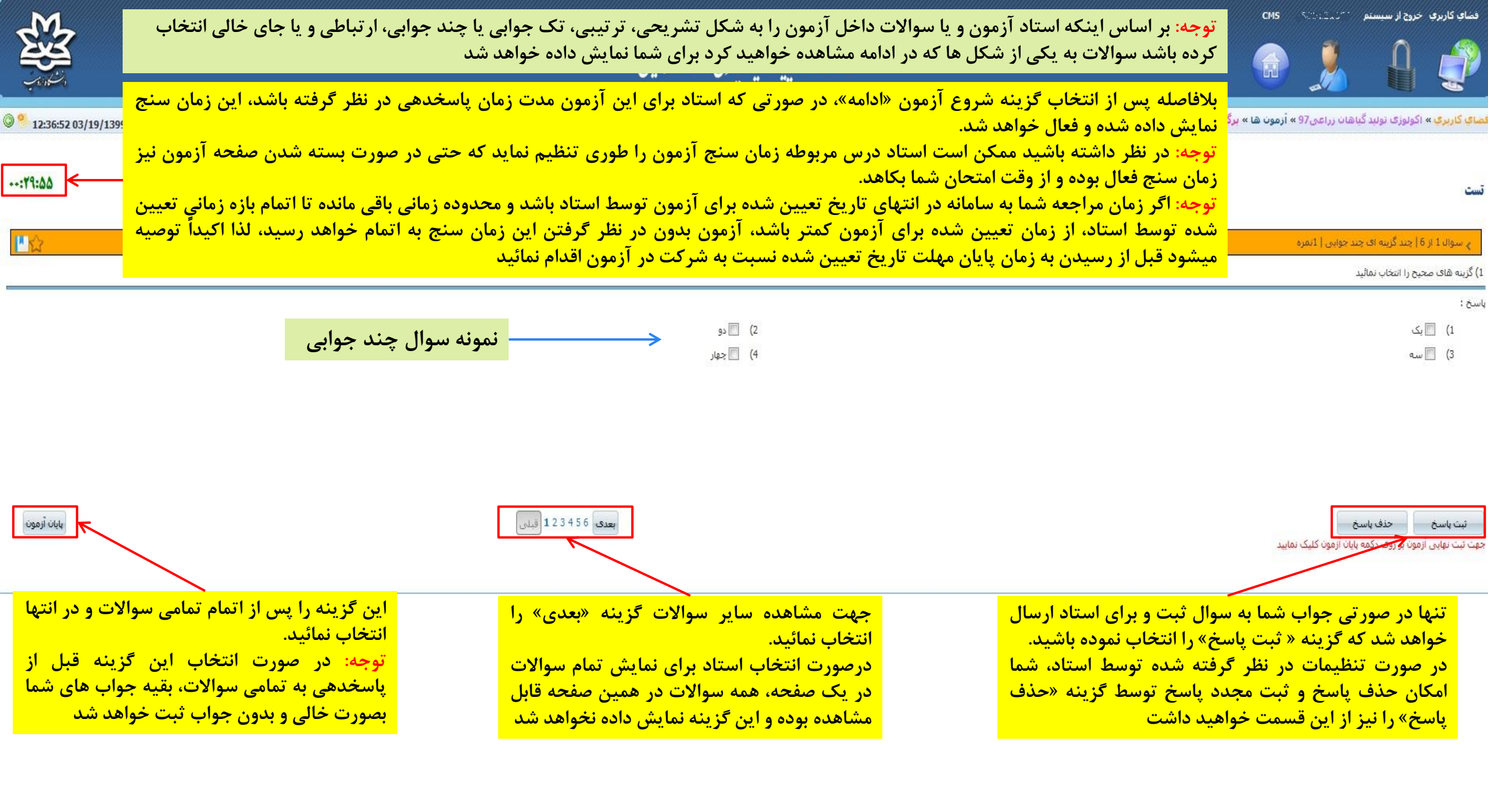

|                                           | سسامه مدیریت یاد کسیری الکمت و نیکی                                                     | 💿 🦾 🔒 💞                                                                                                 |
|-------------------------------------------|-----------------------------------------------------------------------------------------|----------------------------------------------------------------------------------------------------|
| 0 🌯 12:37:54 03/1                         | 19/1399                                                                                 | <mark>فصاي کاربري</mark> » اکولوژی تولید گیاهات زراعی97 » <b>آرمون ها » برگزاری آزمون</b> - ت <b>ست</b> |
| : *****                                   |                                                                                         | تست                                                                                                    |
| <b>!</b> 公                                |                                                                                         | ې سوال 2 از 6   مرتب سازې   1 نمره                                                                      |
|                                           |                                                                                         | 2) ترتیب گزینه ها را از بالا به پایین بر اساس ارزش بصورت نزولی مرتیب نمائید                             |
|                                           |                                                                                         | ياسخ: 2                                                                                                 |
|                                           | ــــــــــــــــــــــــــــــــــــــ                                                  | 15                                                                                                    |
|                                           |                                                                                         | 201                                                                                                    |
|                                           | المنافع المستعمالات بالمالات بالمات التخالي كنينه بالمستعمال مناته                      |                                                                                                    |
| [                                         | انفار به به برورت بالا و دارین توع از شوار ک بالد بالا و دست کاریند و دارا ایجاد نوازد. |                                                                                                    |
| پایان ازمون                               |                                                                                         | ئیت پاسخ<br>جهت ثبت نهایی آزمون بر روف دکمه بایان آزمون کلیک نمایید                                     |
| M                                         | , j j                                                                                   | فضای کاربری خروج از سیستم ۲۰۱٬۰۰۰ CHS                                                                   |
| FRA                                       | سسامانه مدیریت یا دکسری الکست وئیکی                                                     | 🕋 🙎 🔒 🧬                                                                                                 |
| 0 <b>9</b> 1245-15 02/1                   | 19/1789                                                                                 | کی ایری » اکولوزی تولید گناهان زراعی97 » آرمون ها » برگزاری آزمون - تست                                 |
| · · · · · · · · · · · · · · · · · · ·     | 576J [2]                                                                                |                                                                                                    |
| : 19: 11                                  |                                                                                         | <u>ت</u> ست                                                                                             |
| <b>L</b> <sup>1</sup> 公                   |                                                                                         | ې سوالا 3 از 6   جای خانی   1نمرہ                                                                       |
|                                           |                                                                                         | 3) پایتخت ایران شهر است                                                                                 |
|                                           |                                                                                         | : aut                                                                                                   |
|                                           | نمونه سوال جای خالی<br>                                                                 | יבפויטי:<br>ירפויטי:                                                                                    |
|                                           |                                                                                         |                                                                                                    |
| M                                         | · / ·                                                                                   | فشای کاربری خروج از سیستم (CHS                                                                          |
| - And And And And And And And And And And | سسامانه مدیریت یا دکمیری الکمت روئیکی                                                   | 💿 🧏 🔒 🥏                                                                                                 |
| 12:48:32 03/1                             | 19/1399                                                                                 | ۔<br>فضاکِ کاربرکِ » اکولوژک تولید گیاهات زراعی97 » <b>آرمون ها » برگزارک آزمون - نست</b>               |
| : 19: 1-                                  |                                                                                         | تست.                                                                                                    |
| <b>1</b>                                  |                                                                                         | ي سوان 6 از 6   چند گزينه اف يک جوابي   1 نمره                                                          |
|                                           |                                                                                         | 6) گزینه صحیح را انتخاب نمائید<br>پاستې :                                                               |
|                                           |                                                                                         | 11 (1<br>33 (3                                                                                          |
|                                           | خاص الموال می التحابی                                                                   |                                                                                                    |
|                                           |                                                                                         |                                                                                                    |

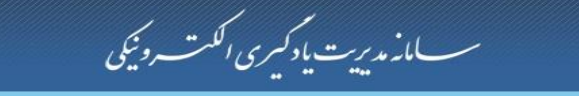

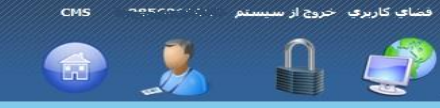

فضاي كاربري » اكولوژي توليد گياهان زراعي97 » <mark>أزمون ها » برگزاري أزمو</mark>ن - <mark>تست</mark>

### --:YA:FA

12:46:22 03/19/1399

R

| : 14: 40    |                                                                                                    |                                    |                                |                                   | تست                                      |
|-------------|----------------------------------------------------------------------------------------------------|------------------------------------|--------------------------------|-----------------------------------|------------------------------------------|
| <b>下</b> 公  |                                                                                                    |                                    |                                | حى   1نمرہ                        | 🔪 سوال 4 از 6   تشریع                    |
| 19          |                                                                                                    |                                    | 5                              | وجود در پیوست را شرح دهید         | 4) نتیجه بررسی معادله م                  |
|             | כירה פויו                                                                                                    |                                    |                                | رديف عنوات                        |                                          |
|             | 852 KB                                                                                                    |                                    |                                | IC., Printipdf 0                  |                                          |
| Ĩ           |                                                                                                    |                                    | B I U م م الداز • أنونت B I    | <b>F T T T</b>                    | باسخ : 🐴 🐴                               |
|             | مونه سوال تشريحی                                                                                                    |                                    |                                |                                   |                                          |
| يايان آزمون | بعدى 123456 قبلى                                                                                                    |                                    | Prev                           | riew 🥄 HTML <b>&lt;&gt;</b> [     | Design 🥕                                 |
|             |                                                                                                    |                                    | ایید                           | وې دکمه پایان ازمون کلیک نه       | جهت ثبت تهایی ازمون بر را                |
|             | لى                                                                                                    | سے مانہ مدیریت یاد کمیری الکت روئے | chs                            | <u></u>                           | فضای کاربری خروج از ،                    |
| 12:47:22 03 | 3/19/1399                                                                                                    |                                    | آرمون ها » برگزاری آزمون - تست | ، توليد گياھات زراعى97 »          | <mark>ضاي کاربري</mark> » اکولوزې        |
| : 17: 20    |                                                                                                    |                                    |                                |                                   | قست                                      |
|             |                                                                                                    |                                    |                                |                                   | 11-115-15 H.                             |
| LW          |                                                                                                    |                                    |                                | ی ۱ دیمرہ<br>ابل همدیگر قرار دهید | <ol> <li>کزینه های صحیح را مق</li> </ol> |
|             |                                                                                                    |                                    |                                |                                   | باسخ :                                   |
|             | lef 7 1 Here at est                                                                                                    |                                    | الف                            |                                   | 1                                        |
|             | موله شوال از دباطی                                                                                                    |                                    |                                |                                   | 3                                        |
|             |                                                                                                    |                                    | 3                              |                                   | 2                                        |
|             | در این نوع از سوالات بایستی از طریق انتخاب گزینه با ماوس و                                                                                                    |                                    | 3                              |                                   | 4                                        |
|             | کشید، گنینه ورینظی آن را در وقارا گزینه محبح قرار دهید                                                                                                    |                                    |                                |                                   |                                          |
| پايان آزمون | ass are a set of the set of the s |                                    | اييد                           | وی دکمه پایان آزمون کلیک نما      | ثبت پاسخ<br>جهت ثبت نهایی آزمون بر را    |

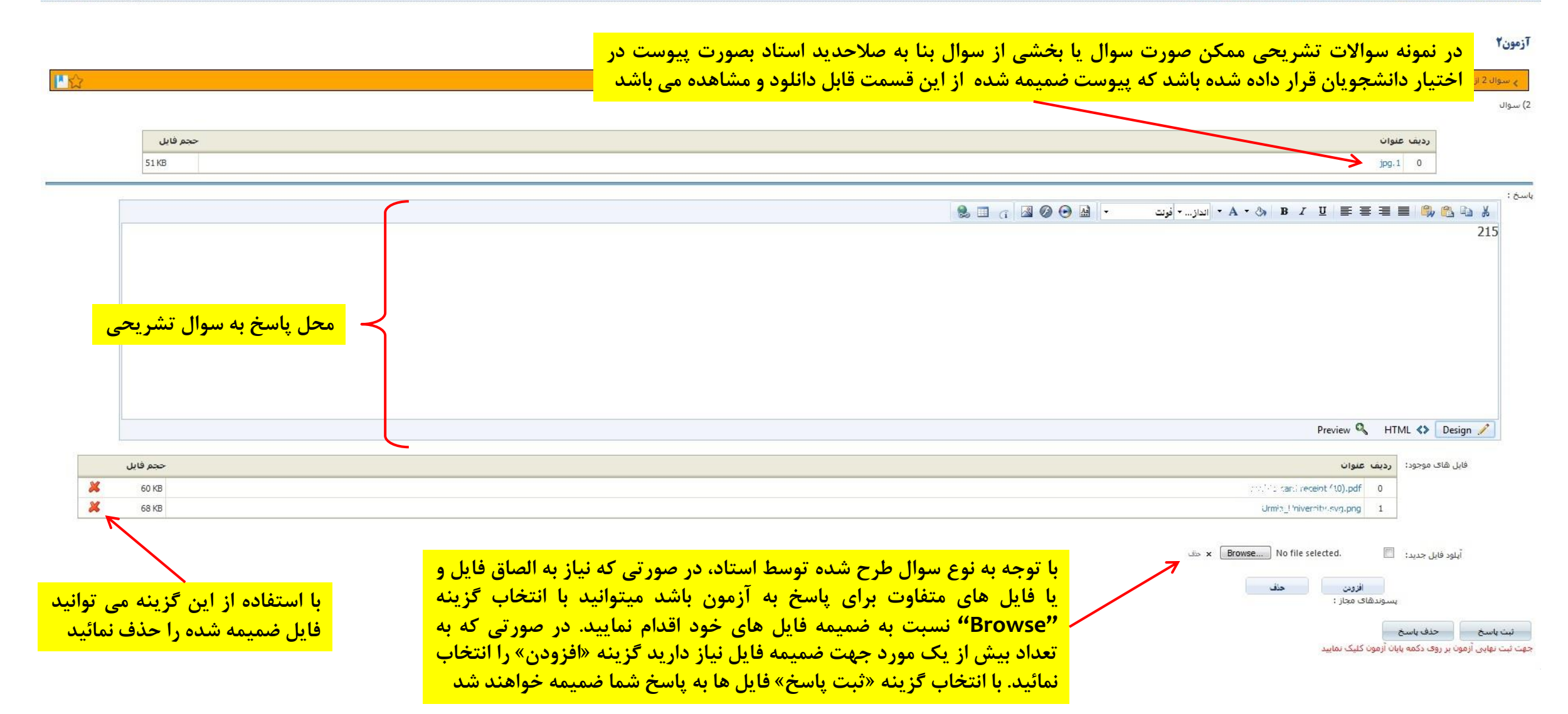

| O 9:38:34 03 | /25/1399                                                                                                    | ن توليد گياهان زراعى97 » <mark>آزمون ها » برگزارى آزمون - آزمون2</mark> | <mark>فضاي کارېږي</mark> » اکولوزا    |
|--------------|----------------------------------------------------------------------------------------------------|-------------------------------------------------------------------------|---------------------------------------|
|              |                                                                                                    | جي [المره                                                               | <b>آزمون؟</b><br>ب سواك 2 از 2   تشرر |
|              |                                                                                                    |                                                                         | 2) سوال                               |
|              | در سوالاتی که بنا به صلاحدید استاد، هر سوال در صفحه جداگانه نمایش داده می شود، با<br>نتخاب این علامت شما امکان علامت گذاری سوالاتی که بعداً نیاز به مراجعه و بررسی مجدد | ددیف عنوان<br>1.pg.1 0                                                  |                                       |
|              | ا خواهید داشت و در انتهای آزمون سوالات علامت دار برای شما نمایش داده خواهد شد                                                                                           | ر الله الم الم الدار • أونت • الم 🕢 🖉 🔄 🕤 🔜 😓 🗸                         | یاسخ : 👔 👔                            |
|              |                                                                                                    | Provinu Q HTMI 4                                                        | Dering 2                              |
|              |                                                                                                    | TIEREW & THRE &                                                         | ocsign ,                              |
|              | حجم فايل                                                                                                    | ی موجود: ردیف عنوان                                                     | فایل ها                               |
| *            | 60 KB                                                                                                    | invitib tank receipt (10),pdf 0                                         |                                       |
|              |                                                                                                    | بایل جدید: Erowse No file selected. 🕅 عرف 🛛 افزودن 💿 حنف                | آيلود ف                               |

|                                                                                                    | CMS oper                                                                     | فضاي كاربري خروج از سيستم محمد ا                                   |
|----------------------------------------------------------------------------------------------------|------------------------------------------------------------------------------|--------------------------------------------------------------------|
| ناد، نوع امتحان به شکل تک جوابی (تستی) طرح شده باشد که در اینصورت صفحه امتحان بدین شکل نمایش داده خواهد شد و برای<br>د شکل در قسمت پاسخنامه جواب مد نظر را انتخاب و گزینه «خاتمه» را برای پایان آزمون و ثبت نهایی پاسخگویی به آزمون انتخاب نمائید | ممکن است بر اساس صلاحدید است<br>پاسخگویی به سوالات بایستی هماننا             | 🤱 🔒 💣                                                              |
| ى آزمون - 7                                                                                                    | فضاي کاربري » اکولوزی توليد گياهات زراعي97 » <mark>آزموت ها » برگزار5</mark> | باسخنامه                                                           |
| 7                                                                                                    |                                                                              | برای پاک کردن باسخ های خود بر روی گزینه<br>انتخاب شده کلیک نمایید، |
| <sup>چندگزینه ای یک حواب<del>ی اعد</del>نمیو (2 نمره منفی<br/>1)</sup>                                                                                                    |                                                                              | 3 1 2 3 4<br>4 1 2 5 4<br>5 1 8 3 4                                |
|                                                                                                    | با در نظر گرفتن اطلاعات زیر به سئوال زیر پاسخ دهید                           |                                                                    |
| ى غيرمستقيم                                                                                                    | تولید ناخالص ملی به قیمت عوامل ۲۲۰۰ خالص مالیاتهای                           | حاتمه                                                              |
| خالص درامه عوامل تولید از خارج ۱۰۰ تولید خالص ملی به قیمت عوامل ۱۵۰۰                                                                                                    |                                                                              |                                                                    |
|                                                                                                    | توليد ناخالص داخلي به فيمخ بازار برابر است با:                               |                                                                    |
| 2300 (2                                                                                                    | 1500 (1                                                                      |                                                                    |
| 2100 (4                                                                                                    | 2400 (3                                                                      |                                                                    |
| مربوط به پایان آزمون که در ادامه                                                                                                    | ۲- با انتخاب گزینه «خاتمه» صفحه                                              |                                                                    |
| پهایی آزمون نمایش داده می شود                                                                                                    | توضيح داده خواهد شد جهت ثبت ن                                                |                                                                    |
| 2 (2                                                                                                    | 1 (1                                                                         |                                                                    |
| 4 (4                                                                                                    | <b>3</b> (3                                                                  |                                                                    |
|                                                                                                    |                                                                              |                                                                    |
|                                                                                                    | چند گزینه ای یک جوابی   10 نمره   2 نمره منفی                                |                                                                    |
|                                                                                                    | 4+5 (3                                                                       |                                                                    |
| 10 (2                                                                                                    | 9 (1                                                                         |                                                                    |
| 12 (4                                                                                                    | 11 (3                                                                        |                                                                    |
|                                                                                                    |                                                                              |                                                                    |
|                                                                                                    | چند گزینه اک یک جوابی   10 نمرہ   2 نمرہ منفی                                |                                                                    |
|                                                                                                    | (4                                                                           |                                                                    |
|                                                                                                    | کدام گزینه در مورد افزایش قدرت اسیدی درست است؟                               |                                                                    |

| * 10:18:22 03/25/1399             | یکن است بر اساس صلاحدید استاد، نوع اُمتحان به شکل ترکیبی از سوالات تک انتخابی (تستی) و<br>ند جوابی باشد که در اینصورت آزمون بدین شکل برای شما نمایش داده خواهد شد | دمای کاربری خروط ( سیستم ۲۰۰۰ ۲۰۰۵ می<br>می ایس ایس ایس ایس ایس می ایس می ایس می ایس می ایس می ایس می ایس می ایس می ایس می ایس می می می می می می می می م<br>میای کاربری » اکولوژی دولید گیاهان زراعی ۶۷ » ازمون ها » بیگزاری ازمون - ازمون ایم می ازمون - ازمون ایم می می م |
|-----------------------------------|----------------------------------------------------------------------------------------------------|----------------------------------------------------------------------------------------------------|
|                                   | ازمون1                                                                                                    |                                                                                                    |
| یاک کردن یاسخ                     |                                                                                                    | چند گزینه ای یک جوابی   2 نمرہ   1 نمرہ منقق                                                                                                    |
|                                   |                                                                                                    | <b>1)</b><br>کدام یک از موارد زیر جزو نقشهای پمپ سدیم - پتاسیم می باشد؟                                                                                                    |
|                                   | 2) 💿 کاهش حجم سلول                                                                                                    | ۵) 🔘 ایجاد تعادل در غلظت سدیم و پتاسیم در دو طرف غشاء                                                                                                    |
|                                   | 4) 🔘 همه موارد                                                                                                    | ۵)  ایجاد ولتاژی معادل 40 - میلی ولت در پتانسیل استراحت غشاء                                                                                                    |
| یاک کردن باسچ                     |                                                                                                    | چند گزینه اک چند جوابی   2 نمرہ   1 نمرہ منقق                                                                                                    |
|                                   |                                                                                                    | 2)<br>کدام گزینه از عوامل ایجاد چرای لکه ای در سطح مرتع نیست:                                                                                                    |
|                                   | 2) 🔟 کیفیت علوفه                                                                                                    | ۵) 🥅 شـکل زمین                                                                                                    |
|                                   | 4) 📃 چرای انتخابی                                                                                                    | 0 📃 منابع آب                                                                                                    |
| یاک کردن یاسخ                     |                                                                                                    | چندگزینه ای یک جوابی   2 نمرہ ا 1 نمرہ منفی                                                                                                    |
|                                   |                                                                                                    | 3) گاداه، ترکیب در ساختار کیتوزان وجود دارد؟                                                                                                    |
|                                   | 2) ⊚آلفا 1 و4 گلوگوز آمین<br>4) ⊚بتا 1 و3 گلوگوز آمین                                                                                                    | ۵) ⊚بتا 1 و4 گلوگوز آمین<br>3) ⊚بتا 1 و6 گلوگوز آمین                                                                                                    |
| یاک کردن یاسخ                     |                                                                                                    | جند گزینه اک یک جوادی   2 نمرہ   1 نمرہ منغی                                                                                                    |
|                                   |                                                                                                    | 4)<br>کلید متناسایی کدام نیزه گیاهی بر اساس اتنام زایشی صورت مطرح است.                                                                                                    |
|                                   | Apiaceae 🕥 (2                                                                                                    | Brassicacea 🦱 (1                                                                                                    |
| اسخ ها» پس از پاسخ دهی به         | Chenopodiaceae (                                                                                                    | Polygonaceae 🔘 🔅                                                                                                    |
| ایان آزمون که در ادامه توضیح محصا | م سوالات، صفحه مربوط به یا                                                                                                    | چند گزینه ای چند جوابی   2 نمرہ   1 نمرہ منفی                                                                                                    |
| آزمون نمایش داده می شود           | داده می شود جهت ثبت زمار                                                                                                    | 5) سوال 2 - به فایل ضمیمه مراجعه شود                                                                                                    |
|                                   |                                                                                                    | ردیف عنوان                                                                                                    |
| 2 КВ                              |                                                                                                    | 916.22 0                                                                                                    |
|                                   |                                                                                                    | ب)الف<br>0ح                                                                                                    |
|                                   |                                                                                                    |                                                                                                    |
|                                   |                                                                                                    |                                                                                                    |
| :09:50                            | سيستم مديريت بادگيرى الكتروليك                                                                                                    |                                                                                                    |

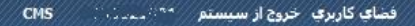

سسامانه مديرت بادكسري الكهت رونيكي

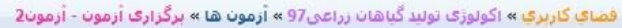

در این صفحه که پس از اتمام پاسخدهی به سوالات و انتخاب گزینه «پایان آزمون» برای شما نمایش داده خواهد شد، امکان مشاهده اطلاعات کلی پاسخدهی به آزمون را خواهید داشت که تعداد سوالات کلی، پاسخ داده شده، بدون پاسخ و سوالاتی که علامتگذاری نموده اید را برای شما نمایش می دهد

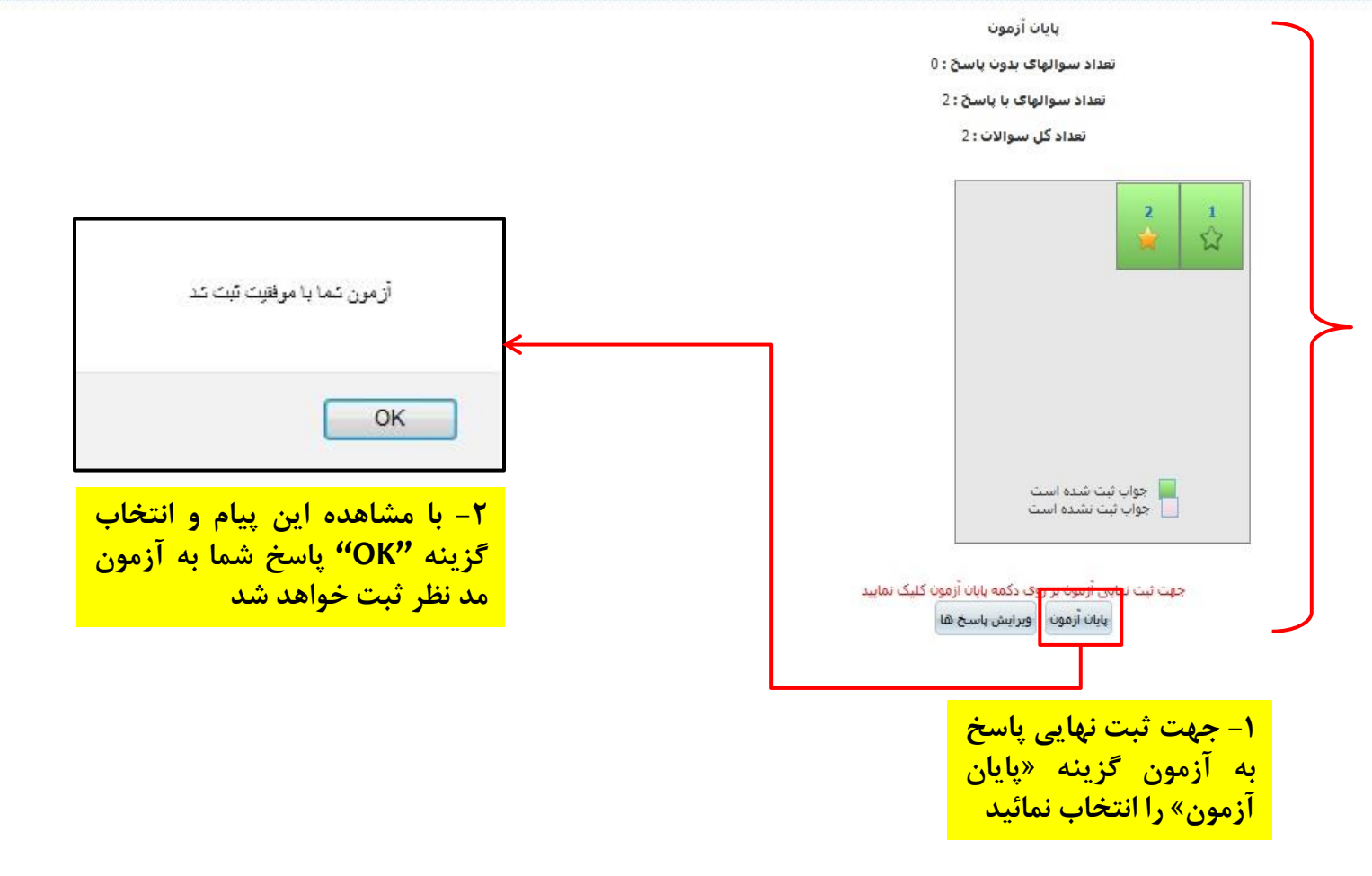

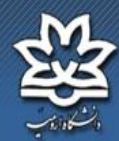

09:45:21 03/25/1399

## با مرجعه دوباره به قسمت «آزمون» هر درس می توانید وضعیت تمام آزمون ها (اعم از امکان مشاهده پاسخنامه، امکان ثبت اعتراض و یا شرکت در آزمون های دیگر و ...) را مشاهده نمائید.

ضاي كاربري » اكولوژي توليد گياهان زراعي 97 » آزمون

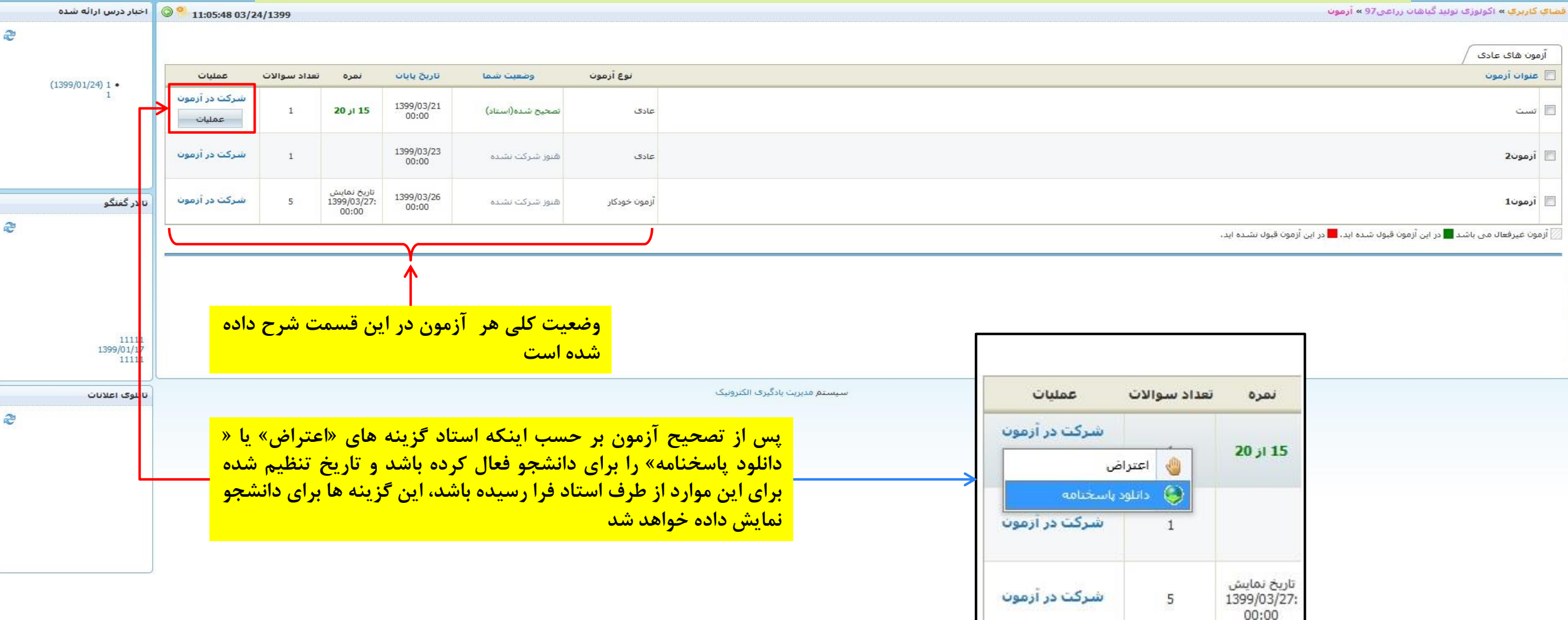

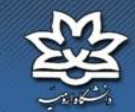

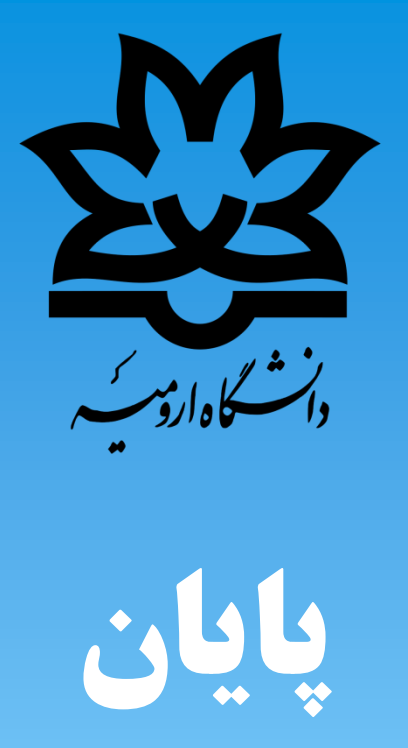

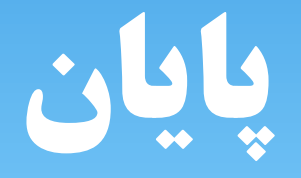